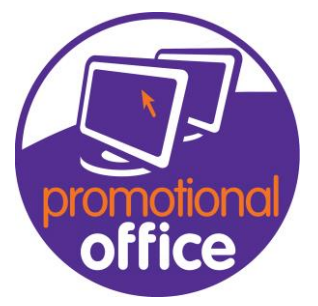

## How to send a document

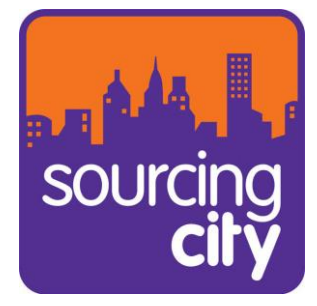

In this guide I will show you how to send any kind of document through email.

1<sup>st</sup> In the dashboard, select any Order/Quotation/Purchase order overview and search to find the document that you're looking to send.

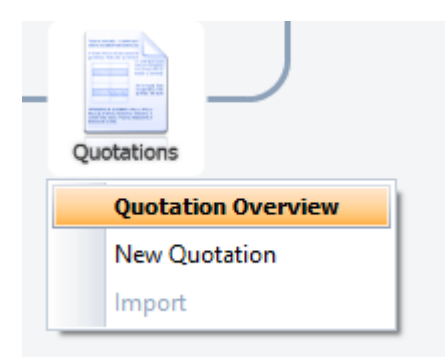

2<sup>nd</sup>: Once you've found the relevant file, highlight it, and then on the left-hand side click the button that says "Print" or "Print other documents" under the "Print" tab.

| Standard                             | Search                                     |                         |
|--------------------------------------|--------------------------------------------|-------------------------|
| New Quotation<br>Close Quote<br>Copy | Keyword<br>Filter Current Quotations       |                         |
|                                      | Advanced Search                            |                         |
| Print                                |                                            |                         |
| Send Quotation                       | Supplier                                   |                         |
| Print Other Documents                | Number Range No Filter                     |                         |
| Mark as Sent                         |                                            |                         |
| Ontions                              | Drag a column header here to group by that | column                  |
|                                      | Quotation Number                           | Company Name            |
| Convert to Order                     | <b>▼</b> #BC                               | RBC                     |
| Create Sample Order                  | + 917                                      | Allens Printers         |
| Quotation History                    | + 916                                      | ArcelorMittal Luxembou  |
| Positions                            | + 915                                      | Connors test 2          |
| Alerts / Notes                       | ▶ 🛨 914                                    | Connors Test            |
| Change Action                        | + 913                                      | Nicholson Promotional S |
| Sriow all Sales Orders to            | + 912                                      | Philip Dunn Marketing & |

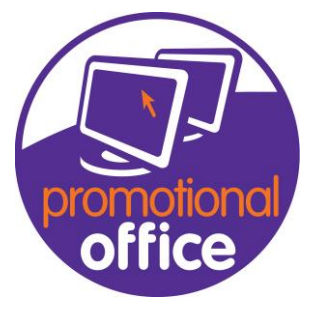

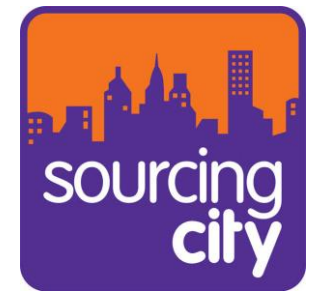

3<sup>rd</sup>: Once it loads up, you can press a little envelope button at the top of the preview and this should let you save the file in your local drive, so you can then load the document as an attachment in outlook for you to send.

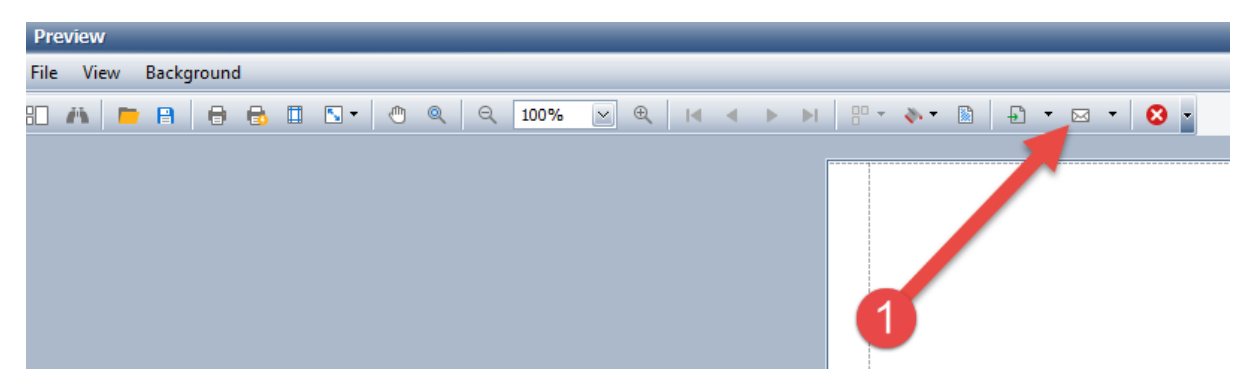

Please note that unless you have an outlook connector for promotional office, this feature will not work.